|                                                                                                    | 于复任房子<br><b>微信公</b><br>使用手                                                                                  | 公积3<br><b>众号</b><br>册                                     |                                                                                                    |
|----------------------------------------------------------------------------------------------------|----------------------------------------------------------------------------------------------------|-----------------------------------------------------------|----------------------------------------------------------------------------------------------------|
|                                                                                                    | 圣松关注                                                                                                    |                                                           |                                                                                                    |
| 第一步:                                                                                                    |                                                                                                    |                                                           |                                                                                                    |
| 左"                                                                                                    | '搜索公众号"中输                                                                                                   | 入"宁夏伯                                                     | 主房公积金服                                                                                                    |
| ™<br>务"或"n                                                                                                    | uxzfgjjfw" 对公众 <sup>兵</sup>                                                                                 | ]进行搜索                                                     | .0. 取当                                                                                                    |
| 12<br>务"或"n<br>く六m<br><sub>全部</sub>                                                                                                    | xzfgjjfw" 对公众 <sup>4</sup><br>xzfgjjfw<br>公众号 小程序 文                                                         | 号进行搜索<br>章 视频                                             | ;<br>♀ □ 取消<br>视频号 ī                                                                                                    |
| ↑ <u>−</u><br>务″或"n<br>く六m<br>全部<br><br>公众号                                                                                                    | xzfgjjfw" 对公众 <del>F</del><br>xzfgjjfw<br>公众号 小程序 文                                                         | <b>号进行搜索</b> 章 视频                                         | ♀ 取消<br>视频号 ī                                                                                                    |
| ↑<br>子″或"n<br>く☆n<br>全部<br>公<br>公<br>公<br>よ号<br><u>全部</u><br><u>・</u><br><u>・</u><br><u>・</u><br><u>・</u><br><u>・</u><br><u>・</u><br><u>・</u><br><u>・</u> | xzfgjjfw" 对公众<br>xzfgjjfw<br>☆ な 号 小程序 文<br>宁夏住房公积金服系<br>服务,推送最新政策<br>《微信号: nxzfgjjfw                       | <b>号进行搜索</b> 章 视频<br>章 视频<br>务 政府<br>为全区缴在<br>言息。         | <ul> <li>♀ 取消</li> <li>视频号 重</li> <li>2</li> <li>2</li> <li>2</li> <li>2</li> <li>2</li> <li>3</li> <li>4</li> <li>4</li> <li>7</li> <li>4</li> <li>4</li> <li>7</li> <li>4</li> <li>4</li> <li>7</li> <li>4</li> <li>4</li> <li>7</li> <li>4</li> <li>4</li> <li< td=""></li<></ul> |
| ↑上<br>务″或"n<br>く六n<br>全部<br>公众号<br>▲<br><u>@¢&amp;@</u> @                                                                                                 | <pre>xzfgjjfw" 对公众号<br/>xzfgjjfw<br/>公众号 小程序 文</pre><br>宁夏住房公积金服务:<br>服务,推送最新政策<br>會微信号: nxzfgjjfw<br>公积金查询 | <ul> <li>         · · · · · · · · · · · · · · ·</li></ul> | <ul> <li>♀ 取消</li> <li>视频号 重</li> <li>2</li> <li>2</li> <li>2</li> <li>2</li> <li>4</li> <li>4</li> <li< td=""></li<></ul> |

## 或长按识别下方二维码进入公众号关注页面。

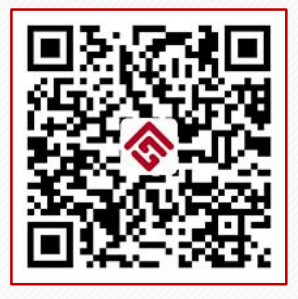

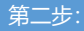

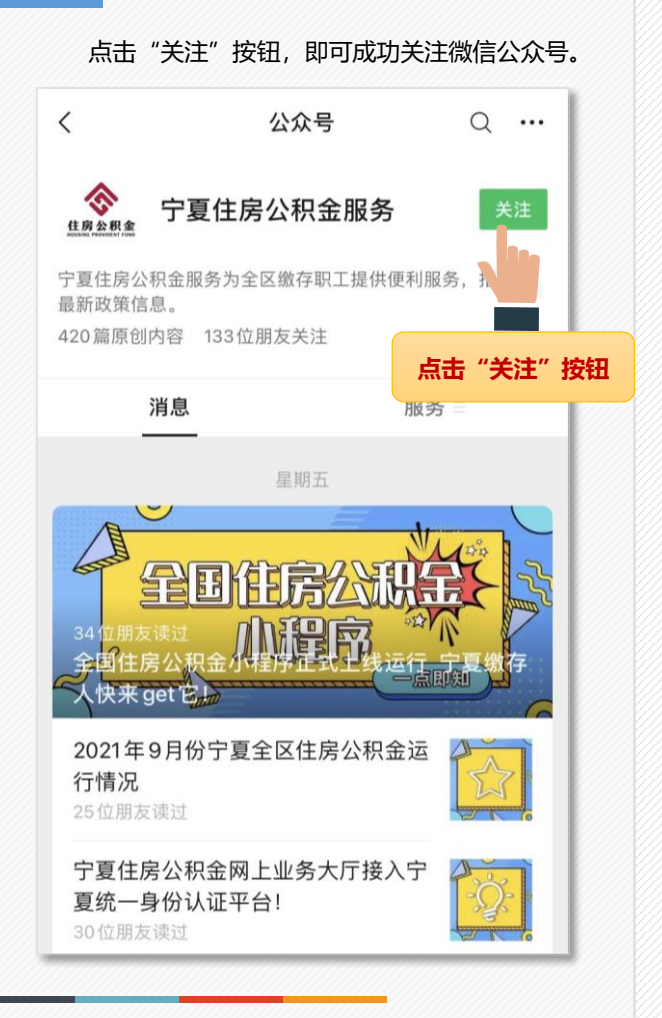

绑定/解绑

关注成功后,可对公众号进行绑定,绑定成功 后可查看公积金账户余额、贷款进度及还款情况信 息。

详细操作步骤请看下图:

在公众号下方菜单栏"我的公积金"中选择 "绑定/解绑"选项;

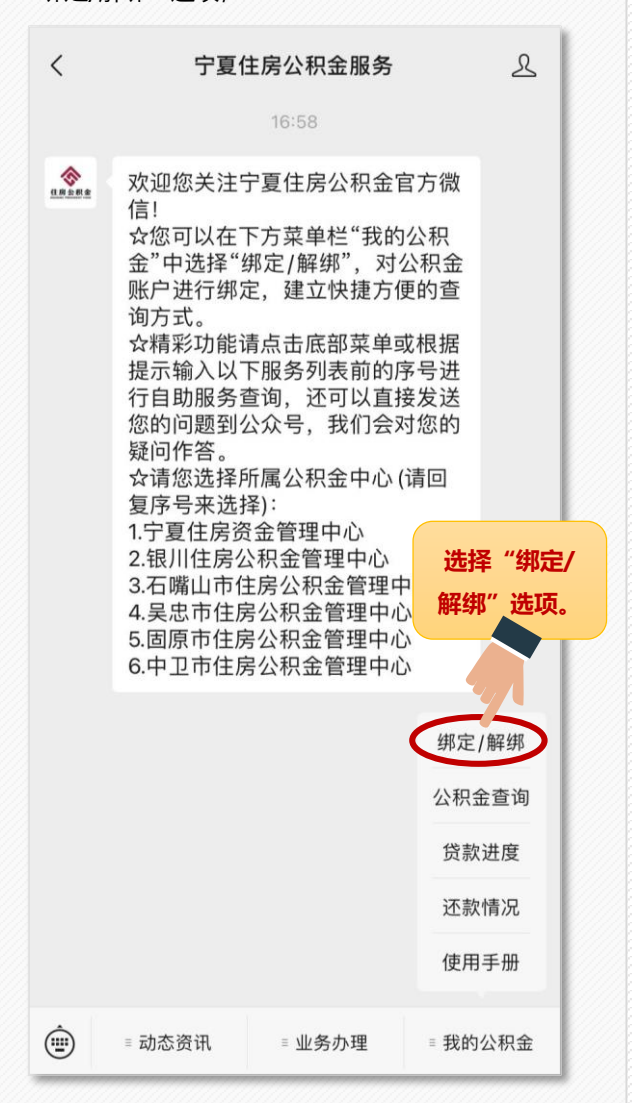

在阅读绑定操作须知之后,点击下方蓝字"点 击这里绑定"后,将进入绑定界面;

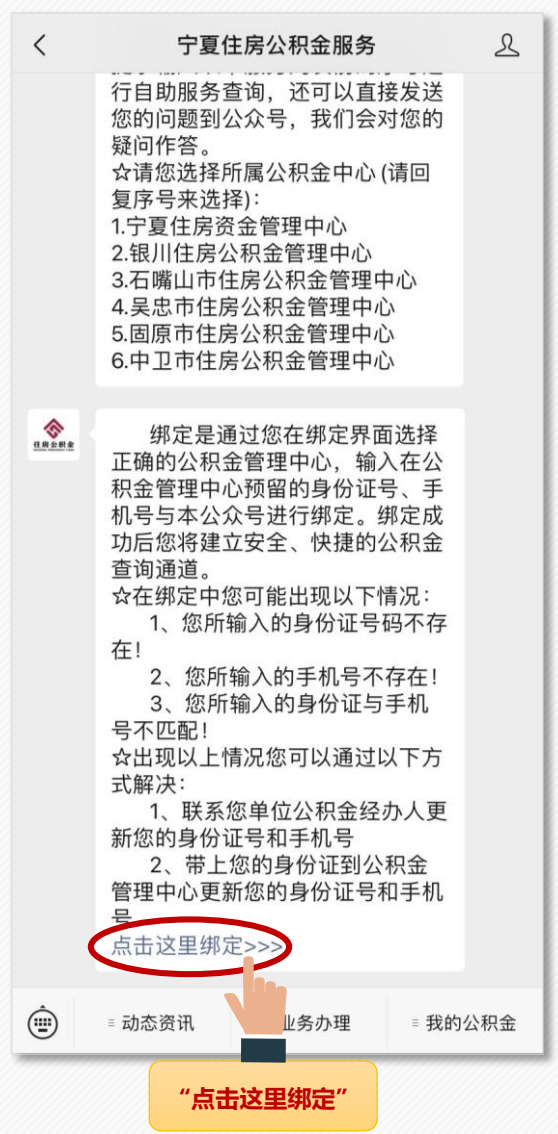

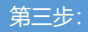

在绑定界面进行如下操作;

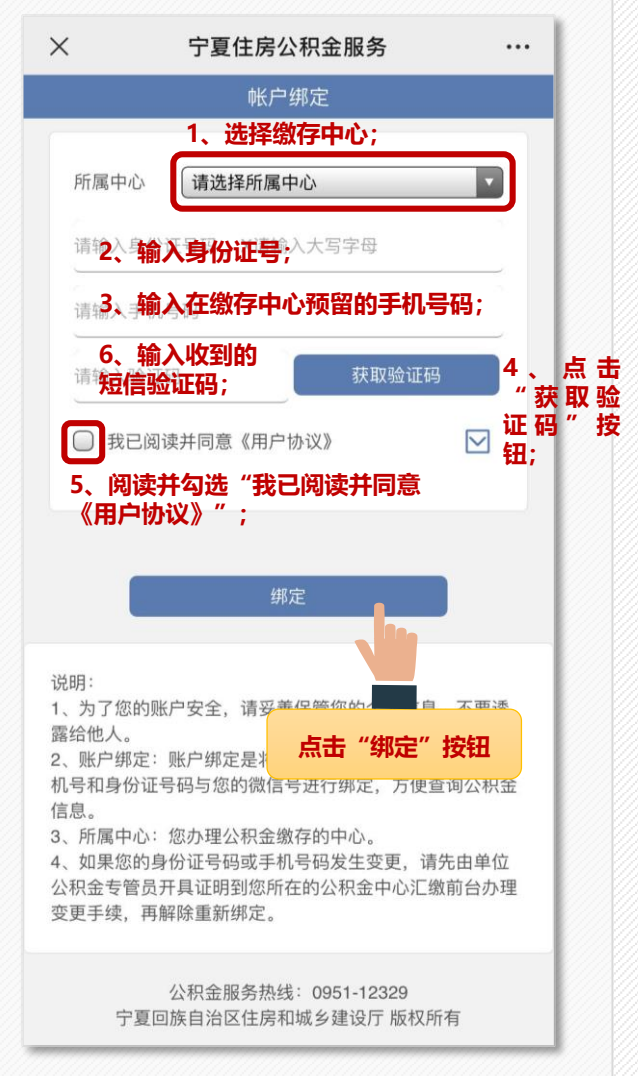

如果您有多个公积金账号,则需要按下图所示 选择一个账号绑定(单个账号无需选择)。

| น     | <b>责选择</b> 您是   | <b>要绑定的缴存</b> 则   | 长号    |  |
|-------|-----------------|-------------------|-------|--|
| 姓名:   | 463             | 账户状态:             | ने भी |  |
| 单位名称: | 19 <b>2</b> M M | care a subjection | •     |  |
| 姓名:   | रेहूचे.         | 账户状态:             | 62%   |  |
| 单位名称: | 编成操作            | 教育教徒              |       |  |

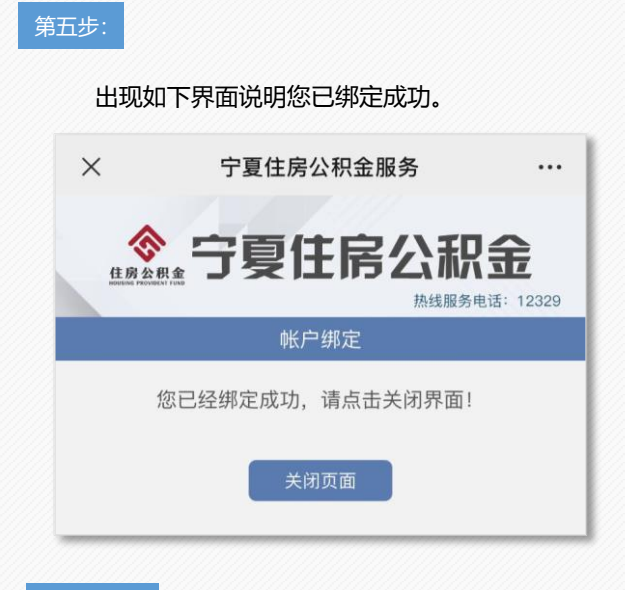

温馨提示

当您**绑定失败**时,系统会提示下列信息: ①您所输入的身份证号码不存在! ②您所输入的手机号不存在! ③您所输入的身份证与手机号不匹配! 出现上述问题时:

①请您查看所选中心是否正确;

②请确保您输入的手机号与在公积金中心预 留的手机号码一致;若之前未留手机号码,或手 机号码不匹配,请您联系公积金单位经办人修改 您的手机号,也可以开具单位介绍信及本人身份 证,到公积金中心对您的信息进行更新;

③若手机号码与身份证号填写正确,却收不 到短信验证码,请确保您的手机号码为宁夏区内 号码,手机未欠费且未安装拦截软件。

若还有其他问题,请您拨打12329住房公积 金热线告知详情,我们会记录后为您解决。

## 公积金查询

在绑定成功后,可以在"我的公积金"栏目下 选择"公积金查询"。

通过"公积金查询"功能您可以查看最新的公 积金账户余额及最近12个月的账户缴存明细。

| 住房公积金<br>- | <b>牙夏住房公</b>                            | <b>积金</b>           |
|------------|-----------------------------------------|---------------------|
| <u> </u>   | 个人账户                                    |                     |
| 姓名:        | /////                                   |                     |
| 个人账号:      | 1////                                   |                     |
| 单位名称:      | `////////////////////////////////////// | /////               |
| 开户日期:      | ·/////.                                 |                     |
| 身份证号:      |                                         | 5                   |
| 缴至年月:      | /////.                                  |                     |
| 月汇缴额:      | /////.                                  |                     |
| 公积金余额:     | /////.                                  |                     |
| 缴存状态:      | 正常                                      |                     |
|            | 账户明细                                    |                     |
| 10月 202    | :1                                      | ~                   |
| 09月 202    | :1                                      | ^                   |
| 09-23 汇    | 缴收入                                     | π.                  |
| 09-15 部    | 分提取                                     | ///// <sub>/元</sub> |
| 08月 202    | 1                                       | ~                   |
| 07日 000    |                                         | ~                   |

## 贷款进度

在绑定成功后,可以在"我的公积金"栏目下 选择"贷款进度"。

通过"贷款进度"功能,您可以查看申请公积 金贷款后,审批办理的情况。

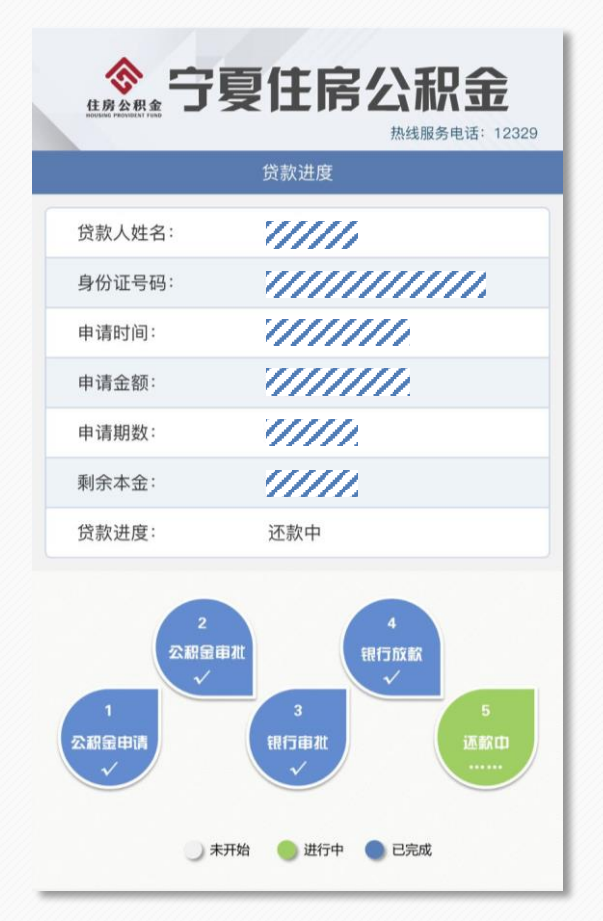

## 还款情况

在绑定成功后,可以在"我的公积金"栏目下 选择"还款情况"。

通过"还款情况"功能,您可以查看账户申请 公积金贷款后的还款情况。

|         | 还款情况                                    |
|---------|-----------------------------------------|
| 贷款人姓名:  | /////.                                  |
| 身份证号:   | /////////////////////////////////////// |
| 贷款方式:   | 公积金贷款                                   |
| 贷款合同编号: | 1//////                                 |
| 贷款总额:   | 1//////                                 |
| 贷款期数:   |                                         |
| 月还款额:   |                                         |
| 已还本金:   |                                         |
| 已还利息:   | /////.                                  |
| 总还款额:   | /////.                                  |
| 罚息总额:   | 0.00                                    |

风店

更多信息请访问宁夏住房公积金网站。 网址:https://nxzfgjj.com